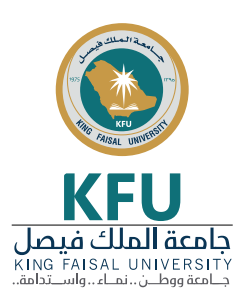

## **Guide Manual**

Steps to access electronic databases resources at King Faisal University

1-Go to KFU Portal http://www.kfu.edu.sa and choose (Library Affairs)

| Colleges در محل کا کا کا کا کا کا کا کا کا کا کا کا کا | • Deanships • Administrations • Cer | nters KFB & 🗵                          |
|--------------------------------------------------------|-------------------------------------|----------------------------------------|
| Student Affairs                                        | Admission and Registration          | Information Technology                 |
| Postgraduate Studies                                   | Faculty Affairs                     | Development and Quality Assurance      |
| Library Affairs                                        | Preparatory Year                    | King Faisal Institute For Research and |
| Scientific Research                                    | E-learning and Distance Education   |                                        |
|                                                        |                                     |                                        |
|                                                        | <b>் <sub>ிய</sub>ு</b>             | 9724                                   |

## 2-Click on "databases" link

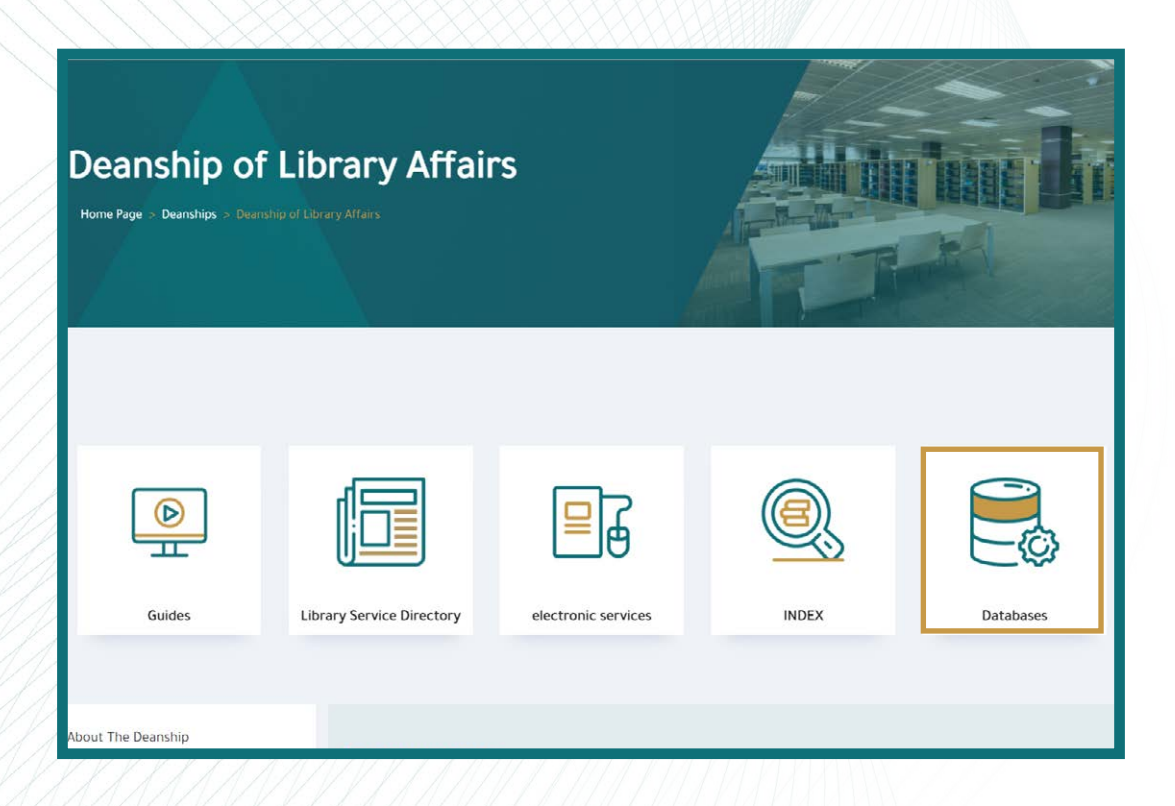

3-Log on : write your university user name & password

| لى هذا الموقع | تسجيل الدخول للوصول إا          |
|---------------|---------------------------------|
| https://www.ł | التخويل مطلوب بواسطة cfu.edu.sa |
| ekfu\usernam  | e                               |
| ି             | •••••••                         |
|               | المجال: ekfu                    |
|               |                                 |
| إلغاء الأمر   | موافق                           |

4-Click on the suitable database logo, Example SDL

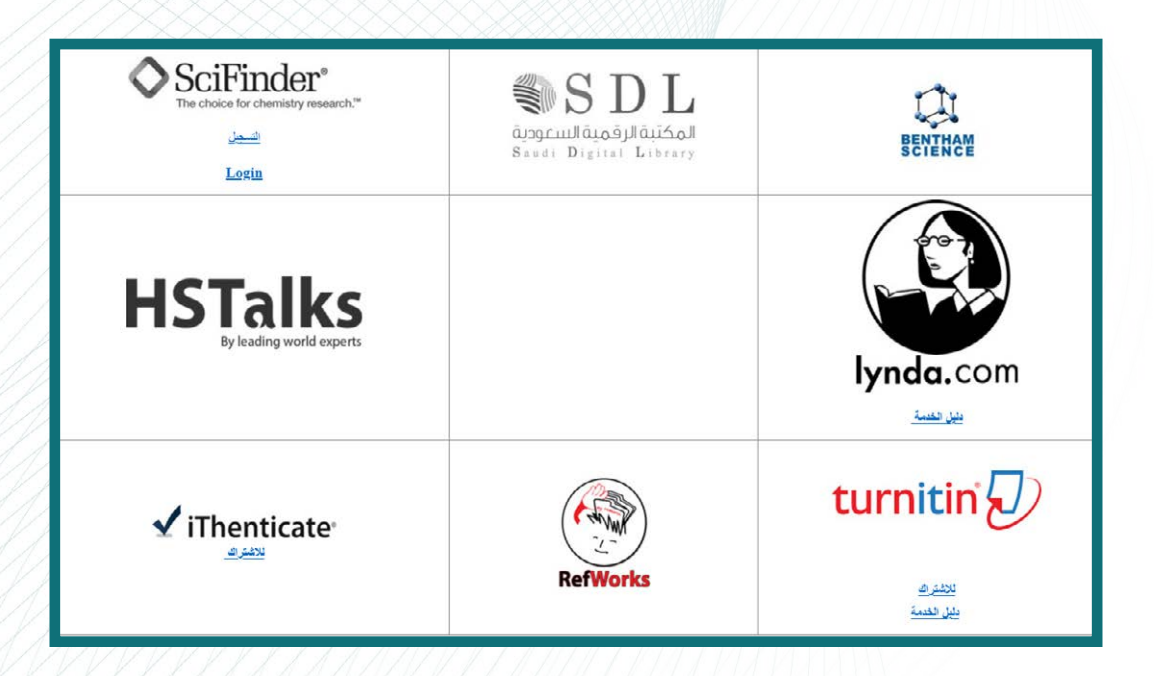

5-You can use the federated search, or you browse the e-content by Database name, language, subject or content type

|                  |                   | <mark>علومات</mark><br>سعودية | <mark>تقييم مصادر الم</mark><br>المكتبة الرقمية ا | <b>استبیان ا</b><br>علی بوابة |            | الرقمية السعومية S D فالرقمية السعومية saudi Digital ki | للم<br>المكتر<br>brary    |
|------------------|-------------------|-------------------------------|---------------------------------------------------|-------------------------------|------------|---------------------------------------------------------|---------------------------|
| Q Global sea     | arch              |                               |                                                   |                               |            |                                                         | Search<br>Advanced Search |
| Arabic Databases | English Databases | eBooks                        | University Theses                                 | Archives                      | Categories | Trial Databases                                         | Open Access               |

6-Demonstration the final data for the service

| 1  | Open                                                                                        | title Vokurie Issue Page Q Advances sea                                                                                                    | ch.                           |                          |     |                                                       |
|----|---------------------------------------------------------------------------------------------|----------------------------------------------------------------------------------------------------|-------------------------------|--------------------------|-----|-------------------------------------------------------|
|    | Open in new tab<br>Open in new window                                                       | See image results                                                                                                    |                               | Save search alert        | RSS |                                                       |
|    | Save target as                                                                              | تحميل النص الكامل للمقالات                                                                                                    |                               | -                        |     |                                                       |
| 1  | Print target                                                                                | 1                                                                                                    | # Relevance *                 | Y All access type        |     | AMERICEMENT X                                         |
| ¢  | Cut<br>Copy<br>Copy shortcut<br>Poste                                                       | ter elective and acute colorectal surgery: A pro<br>18, June 2016, Pages 216-219<br>H. Crolla, J.H.H. Wijsman, A. te Skaa, L. van der La<br><u>PDF (20210</u>                                        | spective cohort study o<br>an | riginal Research Article | 1   | WebShop                                               |
| 55 | Translate with Bing<br>All Accelerators                                                     | <ul> <li>is of enhanced recovery programmes in gastrin<br/>rst, xip; 2015, Paper 45-54</li> <li>Yi Chan, Paul A, Biake, Alexandra Karran, Wyn G<br/>D, PDF (1145 K) Supplementary content</li> </ul> | t cancer surgery Original     | Research Article         | 1   | Elsevier's<br>Language                                |
|    | Inspect element                                                                             | -                                                                                                    |                               |                          |     | Editing service                                       |
| 1  | Add to favorites<br>العرجرد هالياً PDF إمراح إلى عله                                        | of Health funding for surgery: 2003 to 2013 Re<br>#309, Issue 6, June 2016, Pages 1085-1089<br>D. Brooks, Timothy E. Newhock, Graig L. Slingleff,<br>E. PDF (311K)   Surgelementary context          | vlear Article<br>Ir.          |                          |     | Make sure your<br>manuscript is<br>written in perfect |
|    | الفرجود POF إحاق وجهة الزابط بعلت<br>Adobe POF تعويل إنن<br>Adobe POF تعويل وجهة الزابط إنن | olorectal surgery in congestive heart failure pa<br># 208, Issue 6, June 2016, Pages 1020-3027                                                                                                    | Sents Original Research Aric  | de .                     |     | English before<br>submission                          |

7-Logout of the system through the Logout icon

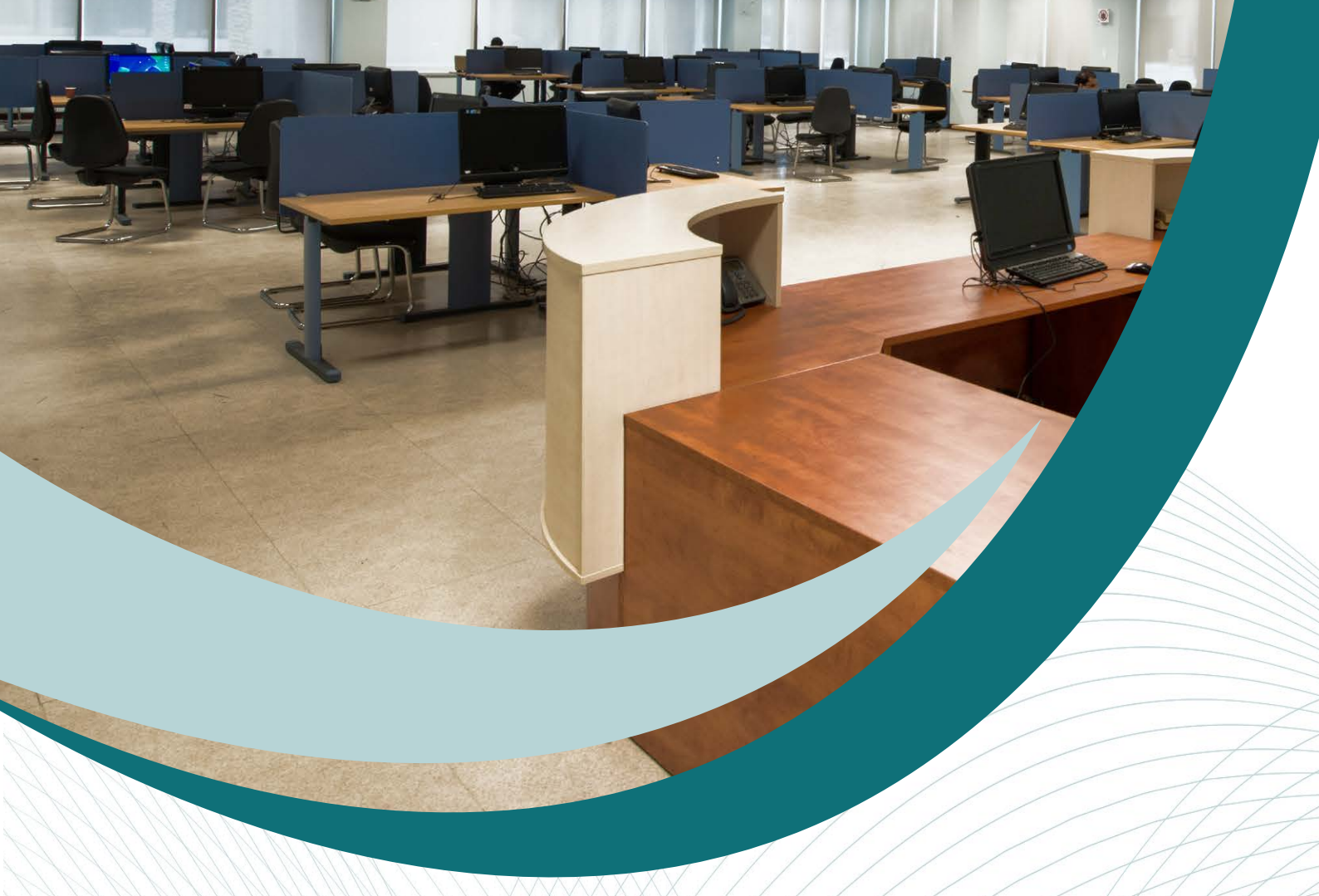

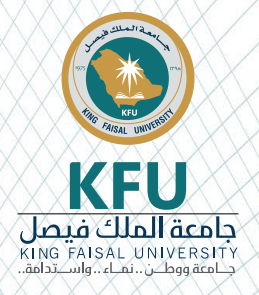

## Contact us

Deanship of Library Affairs DL.elibrary@kfu.edu.sa 0135895938 0135899324 0135895946 0135895979 0135899368 P.O.Box 400 Alhasa 31982